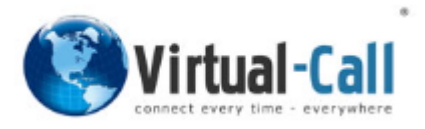

# **OpenScape Business V3**

# configure SIP Trunk for Virtual-Call

- Austria
- Brazil
- Germany
- Spain
- Switzerland
- United Kingdom

OpenScape Business V3 Mainboard Family OpenScape Business S

# About this document

This configuration guide describes an example of how to set up the SIP trunk *Virtual-Call* as an ITSP connection to the OpenScape Business.

**Note**: The basis for this document is the current OpenScape Business V3R4. Since OpenScape Business is constantly developed, input masks and interfaces as well as requirements may change in the future. The settings and entries described here then apply accordingly.

| System                   | OpenScape Business                               |
|--------------------------|--------------------------------------------------|
| Released with Version    | V3R4                                             |
| Virtual-Call             | Features & Capabilities                          |
| Account (DID/Client)     | DID                                              |
| Multisite                | yes - dedicated trunk<br>(multiple registration) |
| CLIP / CLIR              | yes                                              |
| CLIP no Screening        | no                                               |
| COLP                     | no                                               |
| Call Forwarding (302)    | yes                                              |
| DTMF (RFC2833/4733)      | yes                                              |
| Codecs G.722/G.711/G.729 | no / yes / no                                    |
| T.38 Fax                 | yes                                              |
| Secure trunk             | no                                               |

## **Remarks:**

The SIP trunk Virtual-Call is released for:

- OpenScape Business V3 Mainboard Familiy
- OpenScape Business S

OpenScape Business requires call routing via the media unit bundles (RTP proxy) to be activated by *Virtual-Call*.

#### IP Address Table

| Via I | IP                   |                     | Туре                                 |  |
|-------|----------------------|---------------------|--------------------------------------|--|
| 1     | 132.145.244.68       | Signaling           | SIP Cluster                          |  |
| 2     |                      |                     |                                      |  |
| 3     | 132.145.235.152      | MuRundler           | Media Unit Rundler                   |  |
| 4     | 132.145.232.74       | Mubullules          | Media Onic Bundles                   |  |
| s     |                      |                     |                                      |  |
| 6     |                      |                     |                                      |  |
| 7     | Media Unit bundles a | re used in RTP traf | fic exchange, initiating calls, etc. |  |
| 8     |                      |                     |                                      |  |

Option for Backup Routing of incoming calls in case of internet failure

CLIP no Screening requires to deactivate the Backup Routing option "Overriding Identity" by the *Virtual-Call* support.

Otherwise, the CLIP number is replaced with the main number.

The ability to send or receive T.38 faxes depends on the characteristics of the remote station and is only available for IP system connections with activated T.38 codec.

# **Table of Contents**

| Information                                       | . 5 |
|---------------------------------------------------|-----|
| Trunk Configuration Data provided by Virtual-Call | . 5 |
| Configuration Wizard                              | . 6 |
| Internet Telephony                                | . 6 |
| Define bandwidth (# Trunks)                       | 11  |
| Special phone numbers                             | 12  |
| DID configuration                                 | 14  |
| Additional Configuration                          | 15  |
| License                                           | 15  |

# **Table of History**

| Date       | Version | Changes                                          |
|------------|---------|--------------------------------------------------|
| 03.12.2024 | 1.0     | release Virtual-Call mit OpenScape Business V3R4 |
|            |         |                                                  |
|            |         |                                                  |

# Information

The *Virtual-Call* SIP-Trunk will be released for the first time with OpenScape Business V3R4.

# **Trunk Configuration Data provided by Virtual-Call**

The configuration data needed to setup the SIP trunk is available in the *Virtual-Call* customer portal <u>https://my.virtual-call.net</u>.

# **Configuration Wizard**

# **Internet Telephony**

Go to Central Telephony – "Internet Telephony"

|                 |                    |            |                                 |                                 |                                  |         |                                 | administrator@system | Logon |
|-----------------|--------------------|------------|---------------------------------|---------------------------------|----------------------------------|---------|---------------------------------|----------------------|-------|
| Home            | Administrators     | Setup Expe | ert mode                        | Data Backup                     | License Management               | nt      | Service Center                  |                      |       |
| Setup           |                    |            |                                 |                                 |                                  |         |                                 |                      |       |
| <b>→</b> Wizard | ls                 | Central 1  | Telephony                       |                                 |                                  |         |                                 |                      | 0     |
| Basic I         | Installation       |            |                                 |                                 |                                  |         |                                 |                      | •     |
| Netwo           | rk / Internet      |            | CO Trunk IS                     | DN / Analog / IT:               | SP                               |         |                                 |                      |       |
| Teleph          | ones / Subscribers | Edit       | Point-to-multi<br>of analog and | point connection<br>ITSP trunks | is (MSN) and PABX number fo      | ior ISI | DN connections, and assignment  |                      |       |
| Centra          | l Telephony        |            | Internet Tele                   | phony                           |                                  |         |                                 |                      |       |
| User To         | elephony           | Edit       | Access parar                    | neters of the Inte              | ernet Telephony Service Provid   | ider (I | ITSP), e.g., user account,      |                      |       |
| Securit         | ty                 |            | password, SI                    | P station number                | r.                               |         |                                 |                      |       |
| UC Sui          | te                 | Edit       | Voicemail<br>Access numb        | ers for integrated              | d voicemail. Set up of voicema   | nail bo | oxes                            |                      |       |
| Cloud 9         | Services           |            | Phone Book                      | / Speed Dialing                 | •                                |         |                                 |                      |       |
| Mass D          | Data               | Edit       | Set up centra                   | I speed-dial dest               | tinations for the system's inter | rnal p  | bhone book                      |                      |       |
|                 |                    | Edit       | Multisite Ma                    | nagement                        |                                  |         |                                 |                      |       |
|                 |                    | Edit       | Configuration                   | of multi-ITSP co                | onnections                       |         |                                 |                      |       |
|                 |                    | Edit       | Call Detail R                   | ecording                        |                                  |         |                                 |                      |       |
|                 |                    | Lait       | Set up call de                  | etail recording col             | innection parameters for call d  | detail  | applications                    |                      |       |
|                 |                    | Edit       | Music on Ho                     | dd / Announcem                  | nents                            |         |                                 |                      |       |
|                 |                    |            | answering                       | nelodies and anr                | nouncements for Music on Hol     | old an  | nd announcement before          |                      |       |
|                 |                    | Edit       | Entrance tel                    | ephone                          |                                  |         |                                 |                      |       |
|                 |                    | Edit       | Set up call all<br>connection   | location and acce               | ess authorization for the entra  | ance t  | telephone at the analog station |                      |       |
|                 |                    |            |                                 |                                 |                                  |         |                                 |                      |       |

#### Figure 1

The overview page appears for entering the location data. The most flexible type of configuration is to enter the Country code only.

| Setup - Wizards - Central Telephony - Internet Telephony                                                                                                    |                                                   |
|----------------------------------------------------------------------------------------------------|---------------------------------------------------|
| Over                                                                                                    | rview                                             |
| Note: changes done in expert mode must be reviewed/repeated after running through the w<br>Note: At least the configuration of the 'Country code' is needed for features such as 'Interne<br>PABN cumber | vizard.<br>at telephony' and 'MeetMe conference'. |
| Country code: 00                                                                                                    | 49 (mandatory)                                    |
| Local area code: 0                                                                                                    | (optional)                                        |
| PABX number:                                                                                                    | (optional)                                        |
|                                                                                                    |                                                   |
| Help Abort Back OK & Next                                                                                                    |                                                   |
|                                                                                                    |                                                   |

Figure 2

Click [OK & Next].

Provider configuration and activation for Internet Telephony

- No call via Internet -> uncheck
- Use County specific view: *Germany* and select *Virtual-Call*

| Setup | - Wizards - | Central Telephony - Internet     | Telephony                                                                                                    | × |
|-------|-------------|----------------------------------|----------------------------------------------------------------------------------------------------|---|
|       |             | P                                | rovider configuration and activation for Internet Telephony                                                   | Î |
| Note: | changes dor | ne in expert mode must be reviev | No call via Internet: □<br>Country specific view: Germany ✓<br>ved/repeated after running through the wizard. |   |
|       |             | Activate Provider                | Internet Telephony Service Provider                                                                           |   |
|       | Add         |                                  | Other Provider                                                                                                |   |
|       | Edit        |                                  | HE F                                                                                                    |   |
|       | Edit        |                                  | With Calendric 10 Million                                                                                     |   |
|       | Edit        |                                  | Yith the                                                                                                    |   |
| C     | Edit        |                                  | Virtual-Call                                                                                                  |   |
|       | Edit        |                                  | Yydam                                                                                                    |   |
|       | Edit        |                                  | WITHOUT .                                                                                                    |   |
|       | Edit        |                                  | 201. MMB                                                                                                    |   |
|       | Fdit        | Π                                | 5/78                                                                                                    | * |
|       | Help        | Abort Back                       | OK & Next Display Status                                                                                      |   |

#### Figure 3

Activate Provider and click on [Edit].

On the next page **Domain Name**, **Provider Registrar** and **Provider Proxy** are preconfigured and need not to be changed (no input needed).

| Setup - Wizards - Central Telephony - Internet Telephony |                        |
|----------------------------------------------------------|------------------------|
| Internet Telephony                                       | / Service Provider     |
| Provider Name:                                           | Virtual-Call           |
| Enable Provider:                                         |                        |
| Secure Trunk:                                            |                        |
| Domain Name:                                             | trunk.virtual-call.net |
| Provider Registrar<br>Use Registrar:                     | •                      |
| IP Address / Host name:                                  | trunk.virtual-call.net |
| Port:                                                    | 5060                   |
| Reregistration Interval at Provider (sec)                | 600                    |
| Provider Proxy IP Address / Host name: Port:             | trunk.virtual-call.net |
| Provider Outbound Proxy Use Outbound Proxy:              | 0                      |
| IP Address / Host name:                                  | 0.0.0.0                |
| Port:                                                    | 0                      |
| Provider Feature Route optimize active:                  |                        |
| Help Abort Back OK & Next                                | Delete Data            |

Figure 4

On this page the behavior of the features call forwarding can be controlled:

- "Rerouting active" deactivated (default) -> a call forwarding establishes a second connection and control of the call remains in the OpenScape Business.
- "Rerouting active" activated -> Rerouting takes place in the Central Office during a call forwarding (SIP 302) and control of the call remains with the Central Office.

Click [OK & Next].

|--|

| Setup - Wizards | etup - Wizards - Central Telephony - Internet Telephony |  |  |  |  |
|-----------------|---------------------------------------------------------|--|--|--|--|
|                 | Internet Telephony Stations for Virtual-Call            |  |  |  |  |
|                 | Name of Internet Telephony Station                      |  |  |  |  |
| Add             | New Internet Telephony Station                          |  |  |  |  |
|                 |                                                         |  |  |  |  |
| Help            | Abort Back OK & Next                                    |  |  |  |  |

### Figure 5

Click on [Add].

Data provided by the *Virtual-Call* via the customer portal.

| Internet telephony station: | Username is inserted here                                                                                                    |
|-----------------------------|----------------------------------------------------------------------------------------------------|
| Authorization name:         | Username is inserted here                                                                                                    |
| Password:                   | Password provided by Virtual-Call                                                                                                    |
| Default number:             | Main number of connection. The default number is used as outgoing number when no DDI number is assigned to a station. Usually, the <b>Lead Number</b> is entered here. |

| Setup - Wizards -                                                                                       | Central Telephor                                       | ny - Internet Tel                      | ephony                                                                |                                                                                                    |
|----------------------------------------------------------------------------------------------------|--------------------------------------------------------|----------------------------------------|-----------------------------------------------------------------------|----------------------------------------------------------------------------------------------------|
|                                                                                                    |                                                        |                                        | Internet Telephony S                                                  | tation for Virtual-Call                                                                                                    |
|                                                                                                    |                                                        |                                        | Internet telephony station:<br>Authorization name:                    | trunk trunk                                                                                                    |
|                                                                                                    |                                                        |                                        | Password:<br>Confirm Password:                                        | ·····                                                                                                    |
| Call number assig                                                                                       | nment                                                  |                                        | Use public number (DID)                                               | ~                                                                                                    |
|                                                                                                    |                                                        |                                        | ITSP-multiple route:<br>Default Number:                               | +49 930                                                                                                    |
| Default Number<br>ITSP as primary C<br>Enter one of the c<br>the respective call<br>All call numbers so | O access<br>all numbers supplie<br>upplied by your net | ed by your networ<br>work provider are | k provider here. This will be use<br>to be entered within the trunk a | d in outgoing calls as the calling party number in case no other number is available for<br>nd telephones configuration (DID field) primary CO access. |
|                                                                                                    | ,                                                      |                                        |                                                                       |                                                                                                    |
| Help                                                                                                    | Abort                                                  | Back                                   | OK & Next                                                             | Delete Data                                                                                                    |

## Figure 6

Enter the relevant data and click [OK & Next].

| Setup - Wizards | Central Telephon | y - Internet Tele | ephony        |                                    | × |  |  |  |
|-----------------|------------------|-------------------|---------------|------------------------------------|---|--|--|--|
|                 |                  |                   | Internet Tele | ephony Stations for Virtual-Call   |   |  |  |  |
|                 |                  |                   |               | Name of Internet Telephony Station |   |  |  |  |
| Edit            | dit              |                   |               |                                    |   |  |  |  |
|                 |                  |                   |               |                                    |   |  |  |  |
| Help            | Abort            | Back              | OK & Next     |                                    |   |  |  |  |

### Figure 7

## Click [OK & Next]

| Setup - Wizards - Central Telephony - Inter  | Setup - Wizards - Central Telephony - Internet Telephony |                             |                                       |  |  |  |  |  |  |
|----------------------------------------------|----------------------------------------------------------|-----------------------------|---------------------------------------|--|--|--|--|--|--|
| Call Number Assignment for Virtual-Call      |                                                          |                             |                                       |  |  |  |  |  |  |
| Name of Internet Telephony Station           | Internet Telephony Phone Number                          | Direct inward dialing       | Use as PABX number for outgoing calls |  |  |  |  |  |  |
| In order to complete the configuration pleas | e verify that the relevant user DIDs are set             | in stations.(Telephones / S | ubscribers configuration)             |  |  |  |  |  |  |
| Help Abort Ba                                | ack OK & Next                                            |                             |                                       |  |  |  |  |  |  |
| Figure 9                                     |                                                          |                             |                                       |  |  |  |  |  |  |

#### Figure 8

# Click [OK & Next] (no input needed)

| Setup - Wizards · | Central Telephony - Internet    | t Telephony                            |                    |                         | E |
|-------------------|---------------------------------|----------------------------------------|--------------------|-------------------------|---|
|                   |                                 | Provider configuration and act         | tivation for Inter | net Telephony           |   |
|                   |                                 | No call via Internet:                  |                    |                         |   |
|                   |                                 | Country specific view:                 | Germany            | ~                       |   |
| Note: changes do  | ne in expert mode must be revie | wed/repeated after running through the | wizard.            |                         |   |
|                   | Activate Provider               |                                        | Internet Tel       | ephony Service Provider |   |
| Add               |                                 | Other Provider                         |                    |                         |   |
| Edit              |                                 | 101                                    |                    |                         |   |
| Edit              |                                 | with claims much be                    |                    |                         |   |
| Edit              |                                 | You and                                |                    |                         |   |
| Edit              |                                 | Virtual-Call                           |                    |                         |   |
| Edit              |                                 | YV5num                                 |                    |                         |   |
| Edit              |                                 | 101710-001                             |                    |                         |   |
| Edit              | C                               |                                        |                    |                         |   |
| Fdit              | n                               | 5/78                                   |                    |                         | - |
| Help              | Abort Back                      | OK & Next D                            | isplay Status      |                         |   |

# Figure 9 Click [OK & Next]

# Define bandwidth (# Trunks)

The amount of simultaneous Internet (Assigned Lines) calls must be aligned with the Maximum Active Calls assigned to the Trunk Group of the Virtual-Call Customer Portal.

| Setup - Wizards - Central Telephony - Internet Teleph                                                                                                    | hony                                                                     |                               |                        | ×       |  |  |  |  |
|----------------------------------------------------------------------------------------------------|--------------------------------------------------------------------------|-------------------------------|------------------------|---------|--|--|--|--|
|                                                                                                    | Settings for Inte                                                        | rnet Telephony                |                        |         |  |  |  |  |
| Simultaneous Internet Calls<br>Available Lines for ITSP: 170<br>Please enter in field "Unstream up to (Khit/see)" the Unstr                                                                                                    | eam of your Internet connecti                                            | on communicated by your Provi | der. You have typed in |         |  |  |  |  |
| Upstream up to (Kbps) = 2048<br>In the 'Change Feature -> Internet Telephony' Assistant. This upstream allows you to conduct up to 16 Internet phone calls simultaneously. If the call quality deteriorates due to the network load you will need to reduce this number of simultaneous calls. |                                                                          |                               |                        |         |  |  |  |  |
| The number of simultaneous Internet Calls also depends                                                                                                    | The number of simultaneous Internet Calls also depends on the licensing. |                               |                        |         |  |  |  |  |
| Upstream up to (Kbps): 2048                                                                                                    |                                                                          |                               |                        |         |  |  |  |  |
| Number of                                                                                                    | Simultaneous Internet Calls:                                             | 4                             | Distribute Lines       |         |  |  |  |  |
| Line assignment                                                                                                    |                                                                          |                               |                        |         |  |  |  |  |
| Internet Telephony Service Provider                                                                                                    | Configur                                                                 | ed Lines                      | Assigne                | d Lines |  |  |  |  |
| Virtual-Call                                                                                                    | C                                                                        | 4                             |                        | ]       |  |  |  |  |
|                                                                                                    |                                                                          |                               |                        |         |  |  |  |  |
| Help Abort Back                                                                                                    | OK & Next                                                                |                               |                        |         |  |  |  |  |
| Figure 10                                                                                                    |                                                                          |                               |                        |         |  |  |  |  |

Click [OK & Next]

# Special phone numbers

| up - Wizards - Central Telephony - Inf    | ernet Telephony                                          |                    |
|-------------------------------------------|----------------------------------------------------------|--------------------|
|                                           | Special phone numbers                                    |                    |
| /te:                                      |                                                          |                    |
| ase make sure that all special call numbe | ers are supported by the selected provider without fail. |                    |
| Special phone number                      | Dialed digits                                            | Dial over Provider |
| 1                                         | 0C112                                                    | Virtual-Call 🗸     |
| 2                                         | 0C110                                                    | Virtual-Call 🗸     |
| 3                                         | 0C0137Z                                                  | Virtual-Call 🗸     |
| 4                                         | 0C0138Z                                                  | Virtual-Call 🗸     |
| 5                                         | 0C0900Z                                                  | Virtual-Call 🗸     |
| 6                                         | 0C118Z                                                   | Virtual-Call 🗸     |
| 7                                         | 0C116Z                                                   | Virtual-Call 🗸     |
| 8                                         | 0C115                                                    | Virtual-Call 🗸     |
| 9                                         | 0C010Z                                                   | Virtual-Call 🗸     |
| 10                                        |                                                          | Virtual-Call 🗸     |
| Hala Abast                                | Reals OK 8 Next                                          |                    |

In this dialog it is possible to route special phone numbers.

### Figure 11

Click [OK & Next]

## On next page status of ITSP is displayed.

|       |    | Otorto it    | n the internet rei | lepnony Service Pi | rovider (ITSP) |         |
|-------|----|--------------|--------------------|--------------------|----------------|---------|
|       |    | Provide      | r                  |                    | User           |         |
| Resta | rt | Virtual-Call | Enabled            | = Itrunk           | registered     | Diagnos |
|       |    |              |                    |                    |                |         |
|       |    |              |                    |                    |                |         |
|       |    |              |                    |                    |                |         |
|       |    |              |                    |                    |                |         |
|       |    |              |                    |                    |                |         |

Figure 12 Click [Next]

## "Exchange Line Seizure"

Select which trunk will access code 0. Enter the local area code without prefix digits (needed only when local area code was not entered in first step PBX number)

| Setup - Wizards -                | Central Telephor | ny - Internet Tele | ephony             |                |
|----------------------------------|------------------|--------------------|--------------------|----------------|
|                                  |                  |                    | Exchange L         | ine Seizure    |
| Exchange Line Se                 |                  |                    | Trunk Access Code  | 0              |
|                                  |                  |                    | Dial over Provider | Virtual-Call 🗸 |
| Area Code<br>Please enter the lo | ocal area code.  |                    | Local area code: 0 | - Ta           |
|                                  |                  |                    |                    |                |
| Help                             | Abort            | Back               | OK & Next          |                |
|                                  |                  |                    |                    |                |

## Figure 13

Click [OK & Next]

## Overview with all configured "Outside line Seizure" are displayed.

| etup - Wizards - Central Telephony - Internet Telephony X |                                             |  |  |  |  |  |  |  |
|-----------------------------------------------------------|---------------------------------------------|--|--|--|--|--|--|--|
|                                                           | Seizure Code for the 'Outside line Seizure' |  |  |  |  |  |  |  |
|                                                           | Seizure code for 'Outside line Seizure'     |  |  |  |  |  |  |  |
| Virtual-Call                                              | 0                                           |  |  |  |  |  |  |  |
|                                                           |                                             |  |  |  |  |  |  |  |
|                                                           |                                             |  |  |  |  |  |  |  |
|                                                           |                                             |  |  |  |  |  |  |  |
|                                                           |                                             |  |  |  |  |  |  |  |
| Help Abort Back                                           | K OK & NEXT                                 |  |  |  |  |  |  |  |

## Figure 14

## Click [OK & Next] and

| Setup - Wizards - Central Telephony - Internet Telephony X                                                                                                    |
|----------------------------------------------------------------------------------------------------|
|                                                                                                    |
|                                                                                                    |
| The changes for the feature 'Internet Telephony' are completed                                                                                                    |
| The Internet Telephony is switched on and configured                                                                                                    |
| Once an "Internet Telephony Service Provider" has been activated/deactivated, it is necessary to run through the "Central Telephony - CO Trunk ISDN / Analog" wizard again.                   |
| For your own security, you should save the configuration data. To do this, upon completion of the wizard, choose 'Backup' in the main menu, and follow this by choosing 'Backup Immediately'. |
|                                                                                                    |
|                                                                                                    |
|                                                                                                    |
| Help Abort Back Finish                                                                                                    |
|                                                                                                    |

#### Figure 15

on the next page [Finish].

# **DID configuration**

In the DID Section, the DID will need to be entered (remaning part without country code, and if configured without local area code, PABX number).

| tation                 | <b>IP Clients</b> | IP Clients    |     |                |           |          |               |     |          |        |
|------------------------|-------------------|---------------|-----|----------------|-----------|----------|---------------|-----|----------|--------|
| VP0 Stations           |                   | -             | Ed  | lit Subscriber |           |          | Device Info   |     |          |        |
| ▼IP Clients            | Ca                | llno          | DID | First Name     | Last Name | Display  | Type          |     | Clip/Lin | Active |
| System Clients         | Search:           |               |     |                |           |          |               |     |          |        |
| SIP Clients            |                   |               |     |                |           |          |               | ~   |          |        |
| RAS User               |                   |               |     |                |           |          |               |     |          | _      |
| Deskshare User         | 140               | $\rightarrow$ | 934 | 140            | HFA       | HFA, 140 | System Client | ▼ - |          | -      |
| Analog Stations        | -                 |               | -   | -              | ]-        | ]-       | No Port       | ✓ - | 8        | -      |
| ISDN Stations          | -                 |               | -   | -              | 1-        | ]-       | No Port       | × - | 2        | -      |
| DECT Stations          | 160               | $\rightarrow$ | 936 | 160            | HFA       | HFA, 160 | System Client | × - |          | -      |
| ▶ EVM                  | 170               | ->            | 937 | 170            | HEA       | HEA 170  | System Client | v . |          | =      |
| Virtual Stations       |                   |               |     |                | 1.        |          | No Port       |     |          | =      |
| UC Applications        |                   |               | -   |                |           |          | No Port       |     |          | =      |
| Profiles/Templates     | <u> </u>          |               | -   |                |           |          | No Port       | !=  |          |        |
| DDI Extensions         | 4                 |               |     |                |           |          | 1006          |     |          |        |
| Mobility User          |                   |               |     |                |           |          |               |     |          |        |
| SfB User               |                   |               |     |                |           |          |               |     |          |        |
| Trusted External liser |                   |               |     |                |           |          |               |     |          |        |

Figure 16

# **Additional Configuration**

# License

Add the "S2M/SIP Trunk" license to the SIP-Trunk

|               |                      |       |                                                                          |                       |                                 |                                   | administrator(@ofision | 209011 |  |  |
|---------------|----------------------|-------|--------------------------------------------------------------------------|-----------------------|---------------------------------|-----------------------------------|------------------------|--------|--|--|
| Home          | Administrators       | Setup | Expert mode                                                              | Data Backup           | License Managemen               | t Service Center                  |                        |        |  |  |
| License M     | anagement            |       |                                                                          |                       |                                 |                                   |                        |        |  |  |
| License in    | formation            | C     | O Trunks                                                                 |                       |                                 |                                   |                        | ()     |  |  |
| Addition      | al Products          |       |                                                                          |                       |                                 |                                   |                        |        |  |  |
| OpenSc        | ape Personal Edition | The   | access to central of                                                     | ffice via PRI(S2m/T   | 1) trunks or via Internet telep | hony is licensed by CO trunk lice | censes                 |        |  |  |
| ▼Local Us     | ser licenses         | SIP   | trunks                                                                   | Available licenses in | 01 SIF allu FKI(S2II/11) tiul   | IKS. 240                          |                        | _      |  |  |
| Overvie       | w                    |       | Th                                                                       | e configured number   | er of simultaneous Internet c   | alls                              |                        |        |  |  |
| IP User       |                      |       |                                                                          | for each Internet     | Telephony Service Provider      | is: 4                             |                        |        |  |  |
| TDM Us        | er                   |       | License                                                                  | number of simultan    | eous Internet calls in this no  | de: 4                             |                        |        |  |  |
| Mobility User |                      |       | License demand for number of simultaneous Internet calls in this node: 4 |                       |                                 |                                   |                        |        |  |  |
| Desksha       | are User             | PR    | (S2M/T1)                                                                 |                       |                                 |                                   |                        |        |  |  |
| CO Trunk      | 5                    |       | Type Slot                                                                | Port                  | Feature                         | Demands                           | used licenses          |        |  |  |
| System Li     | censes               |       |                                                                          |                       |                                 |                                   | 1                      |        |  |  |
| ▼License      | Profiles             |       |                                                                          |                       |                                 |                                   |                        |        |  |  |
| Create I      | Profiles             |       |                                                                          |                       |                                 |                                   |                        |        |  |  |
| Assign I      | Profiles             |       |                                                                          |                       |                                 |                                   |                        |        |  |  |
| Registrati    | on                   |       | Abort                                                                    | Apply                 |                                 |                                   |                        |        |  |  |
| Activate L    | icense Online        |       |                                                                          |                       |                                 |                                   |                        |        |  |  |

Figure 17